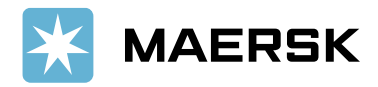

## How to get access on the platform

## RO:

Pentru a facilita procesul de inregistrare al comenzilor, platforma de operatori GITS a fost actualizata conform celor de mai jos:

1. Introducerea imputernicirilor in platforma nu mai este obligatorie. Se introduce ca si beneficiar operatorul cu care v-ati logat.

| 💥 MAERSK            | > | -8 | ø | Ħ       | 4         | <del>.</del>                                                  | 8/25/2022, 8:52:06 AM Cristian Ba | adulescu (MAERSK) |
|---------------------|---|----|---|---------|-----------|---------------------------------------------------------------|-----------------------------------|-------------------|
|                     |   |    |   |         |           |                                                               |                                   | 11                |
| + Comandă nouă      |   |    |   |         |           |                                                               |                                   |                   |
| € tînapoi 🛃 Salvare |   |    |   |         |           |                                                               |                                   |                   |
| Beneficiar *        |   | _  |   | MAE     |           |                                                               | ]                                 |                   |
| Subject *           |   | 5  | ~ | MAERS   | к         |                                                               | ± Solicită id comandă             |                   |
|                     |   |    |   | OTA: Du | pă comple | tarea 'Subiectului' se va apăsa butonul 'Solicită id comandă' |                                   |                   |
| Tip                 |   |    | 1 | Comandă | import C  | transboard                                                    |                                   |                   |
| Conținut            |   |    | ſ |         |           |                                                               | 1                                 |                   |
|                     |   |    |   |         |           |                                                               |                                   |                   |

2. In fereastra de asociere container, se introduce booking-ul aferent si se apasa tasta Enter.

| Asociere container (import) |                                                                                          |                 |               |  |  |  |  |  |  |  |  |
|-----------------------------|------------------------------------------------------------------------------------------|-----------------|---------------|--|--|--|--|--|--|--|--|
| ld container                |                                                                                          | Tip container   | Import        |  |  |  |  |  |  |  |  |
| Beneficiar                  | MAERSK                                                                                   |                 |               |  |  |  |  |  |  |  |  |
| Valabil până la             | YYYY-MM-DD HH:mm:ss                                                                      |                 |               |  |  |  |  |  |  |  |  |
| Mod de transport            | Auto                                                                                     |                 |               |  |  |  |  |  |  |  |  |
| Mijloc transport *          | Mijloc transport Nr remorca                                                              | ă               |               |  |  |  |  |  |  |  |  |
| Şofer *                     | Şofer                                                                                    | Telefon șofer * | Telefon șofer |  |  |  |  |  |  |  |  |
| Marfa                       | DIVERSE                                                                                  |                 |               |  |  |  |  |  |  |  |  |
| Observații                  | Observații                                                                               |                 |               |  |  |  |  |  |  |  |  |
| Notă 🕄                      | <u>Г</u>                                                                                 |                 |               |  |  |  |  |  |  |  |  |
| Status Serie container      | <ul> <li>&gt; Booking V → Destinatar → Tip</li> <li>         218957226 ×     </li> </ul> | ✓ Stare ✓ Fe    | el v Locație  |  |  |  |  |  |  |  |  |

3. Containerele aferente booking-ului vor fi vizibile in fereastra. In cazul in care containerele nu sunt vizibile in urma acestui pas, liberul de incarcare nu este transmis, sau este expirat.

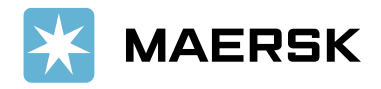

| Asociere container (import) |                            |                              |                |  |  |  |  |  |  |  |  |  |  |
|-----------------------------|----------------------------|------------------------------|----------------|--|--|--|--|--|--|--|--|--|--|
| ld container                |                            | Tip container                | Import         |  |  |  |  |  |  |  |  |  |  |
| Beneficiar                  | MAERSK                     |                              |                |  |  |  |  |  |  |  |  |  |  |
| Valabil până la             | YYYY-MM-DD HH:mm:ss        | 1                            |                |  |  |  |  |  |  |  |  |  |  |
| Mod de transport            | Auto                       | ~                            |                |  |  |  |  |  |  |  |  |  |  |
| Mijloc transport *          | Mijloc transport           | Nr remorcă                   |                |  |  |  |  |  |  |  |  |  |  |
| Şofer *                     | Şofer                      | Telefon şofer *              | Telefon şofer  |  |  |  |  |  |  |  |  |  |  |
| Marfa                       | DIVERSE                    |                              |                |  |  |  |  |  |  |  |  |  |  |
| Observații                  | Observații                 |                              |                |  |  |  |  |  |  |  |  |  |  |
| Notă                        |                            |                              |                |  |  |  |  |  |  |  |  |  |  |
| Status Serie container      | Booking ~ Destinatar ~     | Tip v Stare v F              | el v Locație v |  |  |  |  |  |  |  |  |  |  |
|                             | 218957226 ×                |                              |                |  |  |  |  |  |  |  |  |  |  |
| Plin MRKU0689104            | 218957226 AGRESSIONE GROUP | 40 DRY 8'6 Liber la linie Ir | mport CSCT     |  |  |  |  |  |  |  |  |  |  |
| Plin MRKU1037203            | 218957226 AGRESSIONE GROUP | 40 DRY 8'6 Liber la linie Ir | mport CSCT     |  |  |  |  |  |  |  |  |  |  |

## EN:

For an easier process of registering import orders, GITS operators platform has been updated as per below:

**1.** Registering warrants/empowers is not mandatory anymore. As beneficiary you have to insert the logged in operator.

| 💥 MAERSK                         |  | -5 | ø   |           | 4         | <del>9</del>                                                 | Cristian Badulescu (MAERSK) |
|----------------------------------|--|----|-----|-----------|-----------|--------------------------------------------------------------|-----------------------------|
|                                  |  |    |     |           |           |                                                              | 11                          |
| 🕂 Comandă nouă                   |  |    |     |           |           |                                                              | u                           |
| <b>€</b> Înapoi <b>±</b> Salvare |  |    |     |           |           |                                                              |                             |
| Beneficiar *                     |  | _  |     | MAĘ       |           |                                                              |                             |
| Subject *                        |  | -  | ~   | MAERS     | K         | 🛓 Solicità id comandà                                        |                             |
|                                  |  |    | - 1 | VOTÁ: Dup | pă comple | rres "Subjectului" se va apăsa butonul "Solicită id comandă" |                             |
| Tip                              |  |    | 1   | Comandã   | import C  | transboard                                                   |                             |
| Conținut                         |  |    | [   |           |           |                                                              |                             |
|                                  |  |    |     |           |           |                                                              |                             |

2. In the pop-up window you have to insert the afferent booking number and press the Enter key.

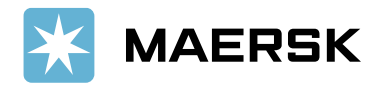

| Asociere container (import) |                                                                             |                 |               |  |  |  |  |  |  |  |  |
|-----------------------------|-----------------------------------------------------------------------------|-----------------|---------------|--|--|--|--|--|--|--|--|
| ld container                |                                                                             | Tip container   | Import        |  |  |  |  |  |  |  |  |
| Beneficiar                  | MAERSK                                                                      |                 |               |  |  |  |  |  |  |  |  |
| Valabil până la             | YYYY-MM-DD HH:mm:ss                                                         | Ĩ               |               |  |  |  |  |  |  |  |  |
| Mod de transport            | Auto                                                                        | ~               |               |  |  |  |  |  |  |  |  |
| Mijloc transport *          | Mijloc transport                                                            | Nr remorcă      |               |  |  |  |  |  |  |  |  |
| Şofer *                     | Şofer                                                                       | Telefon şofer * | Telefon șofer |  |  |  |  |  |  |  |  |
| Marfa                       | DIVERSE                                                                     |                 |               |  |  |  |  |  |  |  |  |
| Observații                  | Observații                                                                  |                 |               |  |  |  |  |  |  |  |  |
| Notă                        | <u>, Т</u>                                                                  |                 |               |  |  |  |  |  |  |  |  |
| Status Serie container      | <ul> <li>Booking V</li> <li>Destinatar</li> <li>Tip</li> <li>Tip</li> </ul> | o v Stare v Fe  | I V Locație   |  |  |  |  |  |  |  |  |

3. The units available for the booking will be visible in the pop-up window. If the units are not visible after doing above mentioned steps, the delivery order is either expired or not issued.

| Asociere container (import) |                  |   |                 |   |                             |   |                  |            |                 |                   |     |               |         |   |
|-----------------------------|------------------|---|-----------------|---|-----------------------------|---|------------------|------------|-----------------|-------------------|-----|---------------|---------|---|
| ld co                       | ntainer          |   |                 |   |                             |   |                  |            | Tip c           | ontainer          |     | Import        |         |   |
| Bene                        | eficiar          |   |                 |   | MAERSK                      |   |                  |            |                 |                   |     |               |         |   |
| Vala                        | bil până la      |   |                 |   | YYYY-MM-DD HH:mm:ss         |   |                  |            |                 |                   |     |               |         |   |
| Mod                         | de transport     |   |                 |   | Auto 🗸                      |   |                  |            |                 |                   |     |               |         |   |
| Mijlo                       | oc transport *   |   |                 |   | Mijloc transport Nr remorcă |   |                  |            |                 |                   |     |               |         |   |
| Şofe                        | r*               |   |                 |   | Şofer                       |   |                  |            | Telefon șofer * |                   |     | Telefon șofer |         |   |
| Mart                        | fa               |   |                 |   | DIVERSE                     |   |                  |            |                 |                   |     |               |         |   |
| Obse                        | ervații          |   |                 | ( | Observații                  |   |                  |            |                 |                   |     |               |         |   |
| Notă                        | 0                |   |                 | L |                             |   |                  |            |                 |                   |     |               |         |   |
|                             | Status           | × | Serie container | × | Booking 218957226 ×         | Ď | Destinatar ~     | Tip        | Ý               | Stare ~           | Fel | ~             | Locație | ~ |
|                             | Plin MRKU0689104 |   |                 |   | 218957226                   |   | AGRESSIONE GROUP | 40 DRY 8'6 |                 | Liber la linie lr |     | ort           | CSCT    |   |
|                             | Plin MRKU1037203 |   |                 |   | 218957226                   |   | AGRESSIONE GROUP | 40 DRY 8'6 |                 | Liber la linie lr |     | ort           | CSCT    |   |
|                             |                  |   |                 |   |                             |   |                  |            |                 |                   |     |               |         |   |
|                             |                  |   |                 |   |                             |   |                  |            |                 |                   |     |               |         |   |